## VAM Add gravity to an object

If you add an object to the scene, in this case a cube, it will stay midst in the air where he was put But we want to add gravity and make it fall to the ground

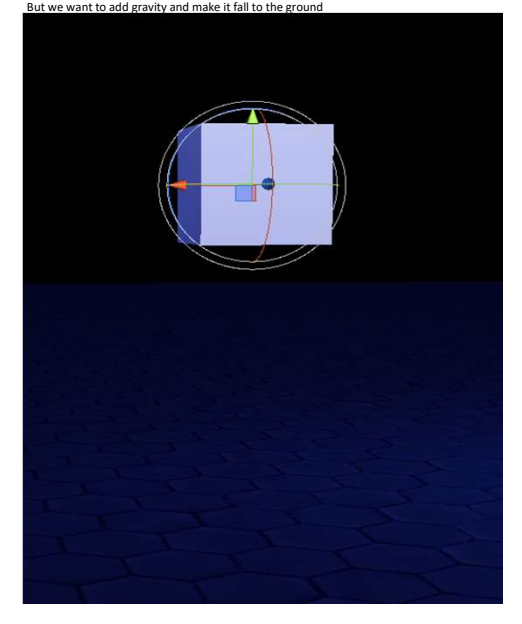

+

Ok, first add a cube by click on Open Add Atom Menu then select Shapes on the left side and Cube on the right then click Add Atom (Described in more detail, how to create a cube in my give an object a texture tutorial)

The first cube will be the ground, so we make it bigger For that, got to the Physics Objects Tab (1) and set the Scale X, Y, Z as shown (2), more ore less Also disable Physics (3) this makes the ground solid, otherwise he will move if something presses against it

|                      | ✓ Max Velocity Enable                  |                         |                       |                    |
|----------------------|----------------------------------------|-------------------------|-----------------------|--------------------|
| Plugins              | Max Velocity                           | 10.00                   | (2)                   |                    |
| Material             | -10 -10.1 -0.01 Default +0.01 -0.1 +1  | 1 +10                   | (2)                   |                    |
| Collision<br>Trigger | Drag                                   | 0.10<br>Range           | Scale X               | 10.000             |
| Physics<br>Object    | (1) 201 [Default (0.01 (-0.1) (-       | 1X 10X                  | -1 -51 -001 Default   | *.001 +.01 +.1 +1  |
| Physics<br>Control   | Angular and g                          | 0.05<br>Range<br>1X 10X | Scale Y               | 1.000              |
| Animation            | Mass                                   | 1.00                    | Scale Z               | 10.000             |
| Move                 | -10 -1 -0.1 -0.01 Detout +0.01 -0.1 -1 | +10                     | -1 -1 -01 Detault     | .001 -01 (-1 ( +1) |
| Preset               | ✓ Use Gravity When Position Of         | f                       | Scale                 | 5.588              |
| Control              | Physics (3)                            |                         | -1 -1 -01 -01 Default | +001 =01 =1 =1     |

Go now to the Move Tab (1), then we lower the Y Position (2) Otherwise the next cube we add, will collide with the existing cube

|                      | X Position<br>-1101 0 +.01 +.1<br>Lock     | 0.6000<br>+1<br>nap .1  | X Rotation<br>-45 -55 0 +.5 +5<br>Lock                        | 0.00<br>5 +45<br>Snap 1 |  |
|----------------------|--------------------------------------------|-------------------------|---------------------------------------------------------------|-------------------------|--|
|                      | Y Position<br>-1101 0 +.01 +.1<br>Lock     | -2.3543<br>+1<br>nap .1 | 45 ( <b>2</b> )<br>Lock                                       | 0.00<br>5 +45<br>Snap 1 |  |
|                      | Z Position<br>-1101 0 +.01 +.1<br>Lock St  | -1.0000<br>+1<br>nap .1 | Z Rotation<br>-45 -5 -,5 0 +,5 +5<br>Lock                     | 0.00<br>5 +45<br>Snap 1 |  |
|                      | Pa<br>X Local Position 0                   | orent Ato<br>0.0000     | m Relative<br>X Local Rotation 0                              | 0.0000                  |  |
| Plugins              | Y Local Position 0   Z Local Position 0    | -2.6043<br>0.0000       | Y Local Rotation 0<br>Z Local Rotation 0                      | 0.0000                  |  |
| Material             | Self X Relative Position                   | Self R                  | elative<br>Self X Relative Rotation                           |                         |  |
| Collision<br>Trigger | -1101 +.01 +.1                             | +1                      | -45 -55 +.5 +5                                                | 5 +45                   |  |
| Physics<br>Object    | -1101 +.01 +.1                             | +1                      | Self Y Relative Rotation       -45     -5    5     +.5     +5 | 5 +45                   |  |
| Physics<br>Control   | Self Z Relative Position<br>-1101 +.01 +.1 | +1                      | Self Z Relative Rotation       -45     -5     +.5     +5      | 5 +45                   |  |
| Animation            | Position None                              |                         | Rotation<br>Grid Mode                                         |                         |  |
| Move<br>Preset       | Loca (1) ) Grid                            | 0.100                   | Local Rotation Grid                                           | 15.00                   |  |
| Control              | Selec                                      | et Alian T              | o From Scene                                                  |                         |  |

In my case, the cube is layered with a texture, but this is not necessary If you want to give it a texture, there i already made a tutorial how to do that.

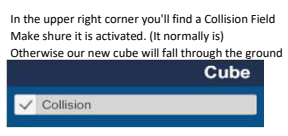

()

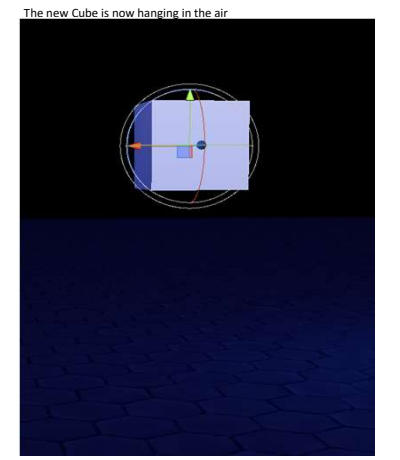

Go now to Physics Object (1) and make shure, Collision, Use Gravity When Position Off and Physics are activated. If Collision or Physics are inactive, the cube will fall through the ground, if Use Gravity When Position Off is inactive Gravity wont work

|                      | Cube02                                      |                                       |  |  |  |
|----------------------|---------------------------------------------|---------------------------------------|--|--|--|
|                      | Static Friction 0.600                       | ) 🗸 Collision                         |  |  |  |
|                      | -1 -1 -01 -001 Default +001 +01 +1 +1       |                                       |  |  |  |
|                      | Dynamic Friction 0.600                      | ) Bounciness 0.000                    |  |  |  |
|                      | -1101001 Default +.00101 +.1 +1             | -1101 -001 [Default +.001011 +1       |  |  |  |
|                      | Friction<br>Combine Average                 | Bounce Average                        |  |  |  |
|                      |                                             |                                       |  |  |  |
|                      |                                             |                                       |  |  |  |
|                      | ✓ Max Velocity Enable                       |                                       |  |  |  |
| Plugins              | Max Velocity 10.00                          | 2                                     |  |  |  |
| Material             | -10 -1 -0.1 -0.01 Default +0.01 =0.1 =1 =10 |                                       |  |  |  |
| Collision<br>Trigger | Drag 0.10                                   | Scale X 1.000                         |  |  |  |
| Physics              | -0.01 Debut (0.01 =0.1 =1 =10               | -1 -1 -01 -001 Default 0.001011 01    |  |  |  |
| Physics              | Angular Stag 0.05                           | Scale Y 1.000                         |  |  |  |
| Animation            | 10 11 41.1 40.01 Default +0.01 =0.1 +1 +10  | -1 -1 -21 -001 Default +001 -21 -1 +1 |  |  |  |
|                      | Mass 1.00                                   | ) Scale Z 1.000                       |  |  |  |
| Move                 | -10 -1 -0.1 -0.01 Default +0.01 -0.1 +1 +10 | -1 -3 -01 -001 Dotaul +001 -01 -1 +1  |  |  |  |
| Preset               | Vise Gravity When Position Off              | Scale 1.000                           |  |  |  |
| Control              | V Physics                                   |                                       |  |  |  |

Go now to the Control Tab (1), and activate Position Off (2) As soon as you activate it, you will see the cube falling to the ground You can lift him up and let go again and he will fall to the groun again. Gravity is now activated.

|                      |                                     | Cube02                                                    |                |                  |                |                   |  |
|----------------------|-------------------------------------|-----------------------------------------------------------|----------------|------------------|----------------|-------------------|--|
|                      | V On Hide                           | den 🗸 I                                                   | nteractable    | In Play          | ossessable     | Remove            |  |
|                      | Load Preset                         | Load Preset     Save Preset       Load Look     Save Look |                | et Reset Pose    |                | Reset Look        |  |
|                      | Load Look                           |                                                           |                | Load Pose        | Save           | Save Pose         |  |
|                      | Select Parent<br>Atom From<br>Scene | Parent<br>Atom                                            | Filter<br>None |                  |                | K 1/1             |  |
|                      | Select<br>Link To                   | Link To<br>Atom                                           | Filter<br>None |                  | 0              | K] 1/1            |  |
| Plugins              | From<br>Scene                       | Link To                                                   | Filter<br>None | _                | 2              | K 1/1             |  |
| Material             | On                                  | Comply                                                    | Off Pa         | rent Physics Hok | d Lock         | Allow<br>Possess/ |  |
| Collision<br>Trigger | Desilies                            |                                                           |                |                  |                | Grab              |  |
| Physics<br>Object    | Position                            |                                                           | ~ (            | <u> </u>         |                | <u> </u>          |  |
| Physics<br>Control   | Rotation                            | <b>′</b>                                                  |                |                  |                | $\checkmark$      |  |
| Animation            | Comply Position                     |                                                           | 0.0010         | Comply Rotation  | n              | 5.0               |  |
| Move                 | at [ 001 [0001 [0000] [0            | ofault [+3.000]+0.01                                      | ot[+0.01]-0.1  | -102 -12 -1 -0   | 1 Default +0.1 | +1 +10 -100       |  |
| Preset               | Comply Speed                        |                                                           | 10.0           |                  |                |                   |  |
| Control              | <b>— (1)</b>                        | efeut( +0.1 ) +1                                          | *10 +100       |                  |                |                   |  |